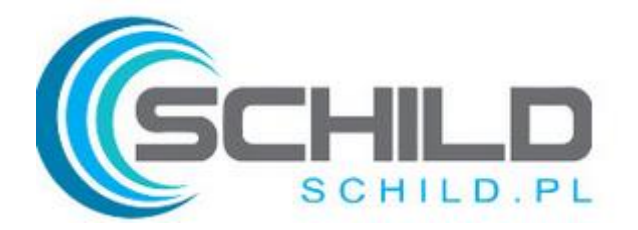

### Instrukcja obsługi sterownika SCHILD modele BPW-06B/W-WiFi

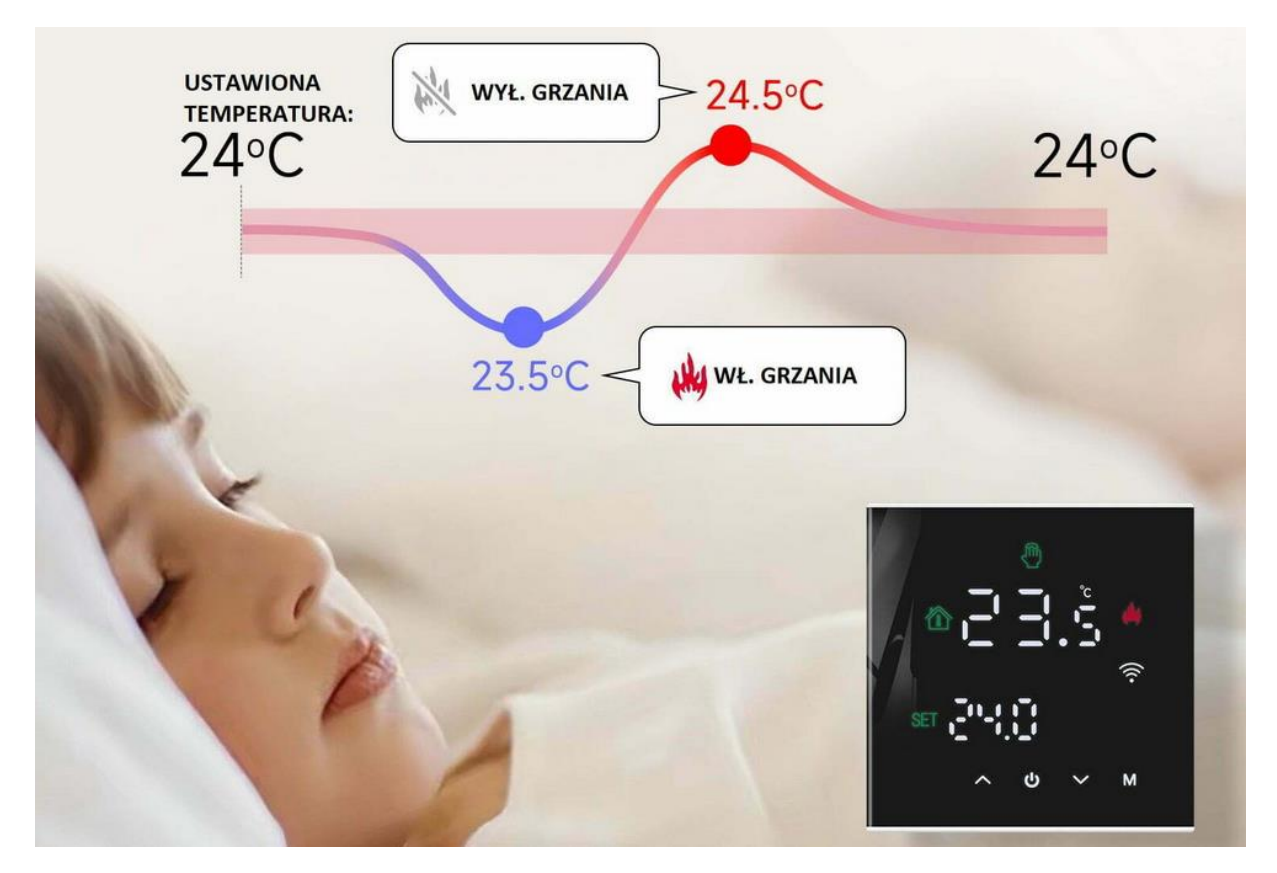

Zastosowanie:

- PIEC GAZOWY- sterowanie "zwarciem" (99,9% dostępnych na rynku) oraz większość elektrycznych / ekogroszek/ pelet sterowanie beznapięciowe (zwarcie)
- Sterowanie elektrozaworem 230V NO / normalnie otwarty lub NC / normalnie zamknięty
- Sterowanie kotłem na gaz sterowanie stykiem/ zwarciem
- Sterowanie różnego rodzaju wentylatorami elektrycznymi
- Sterowanie siłownikami w rozdzielaczu NC, NO 230V
- Sterowanie elektrozaworami NC, NO 230V NO / normalnie otwarty lub NC / normalnie zamknięty
- Sterowanie piecem elektrycznym ekogroszek, pelet- z zastosowanie tzw. zwarcia (temperatura otoczenia spada poniżej wymaganej- sterownik robi zwarcie na wyjściu i załącza piec )

#### Specyfikacja:

- Marka: Schild
- Model: BPW-06B-WIFI
- Pobór mocy: <3W
- Zakres ustawień temperatury: 5~+60C
- Wilgotność względna: RH<95%
- Maksymalna moc obciążenia: 3600W (sterowanie NC/NO 230V ) / 16A elektryczne, 3A wodne

- Przedział temperatury pracy, otoczenia: -5~55C
- Histereza/ Precyzja: +/-0,5C
- Czujnik wbudowany: NTC
- Zasilanie: 230VAC,50/60HZ
- Montaż: do puszki, ścienny/ bez problemu do standardowej puszki np. 60mm
- Certyfikat: CE/ ROHS/ RED
- STEROWANIE: TUYA

#### **Opis:**

- Termostat sterowany również przez WIFI, duży ekran, bardzo nowoczesne wzornictwo Schild BPW-06B-WIFI termostat z dużym ekranem podświetlanym LED.
- Do ściągnięcia i zainstalowania darmowa aplikacje ze "Sklepu Playa" na androida lub IOS- sterująca urządzeniem z dowolnego smartfona- TUYA
- Stosowany do sterowania temperaturą w pomieszczeniach wewnętrznych budynku.

#### O produkcie:

- Sterowanie WiFi- zarządzaj temeparturą w swoim domu, firmie z dowolnego miejsca na Świecie
- Duży ekran podświetlany LED
- Funkcja blokady przed dziećmi
- 5+2, 6+1 lub 7 dniowy, tygodniowy program programowania do wyboru
- 6 okresów programowych do ustawienia
- Funkcja pamięci w razie utraty zasilania
- Funkcja antyzamarzania
- Ustawiania różnych temperatur
- Łatwy w obsłudze i instalacji

#### **Opis ekranu:**

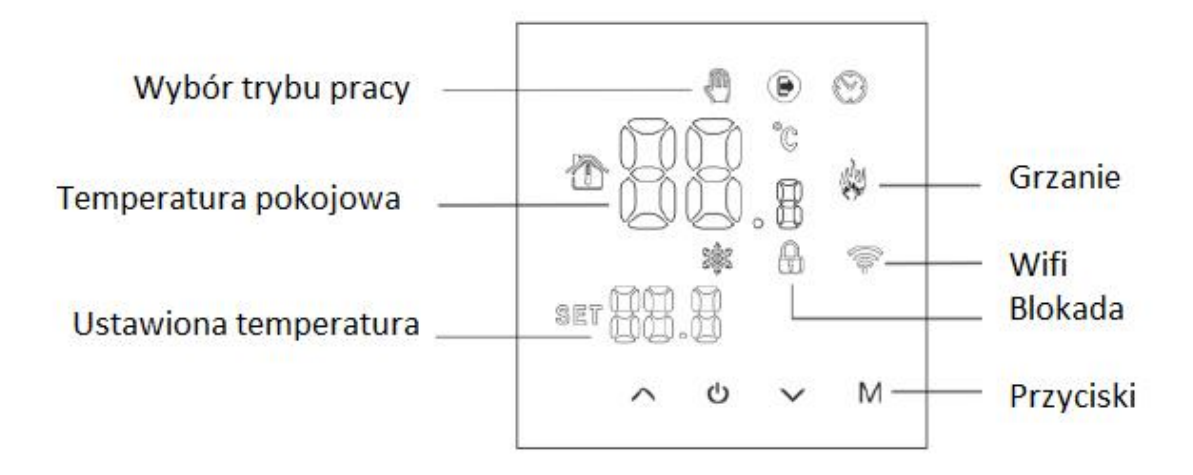

### Ustawienia ręczne:

- Włączenie, wyłączenie urządzenia odbywa się poprzez naciśniecie środkowego przycisku zasilania
- **Temperaturę zadaną** w trybie ręcznym ustawiamy strzałkami góra, dół
- Ustawienie zegara następuję kiedy przytrzymamy przycisk M oraz strzałką w górę
- Tryb manualny bez programowania- ustawiamy przyciskając M wówczas pojawi się symbol ręki w lewym górnym narożniku sterownika . Temperaturę zmieniamy strzałkami góra/ dół
- **Blokada przed dziećmi**: Jednocześnie przytrzymaj strzałkę w górę i w dół- do momentu pokazania się kłódki na ekranie. By zwolnić blokadę zrób to samo przytrzymaj strzałkę w górę i w dół jednocześnie
- Ustawienie trybu programowania z poziomu sterownika: Naciśnij i przytrzymaj przycisk M by wejść w tryb programowania 12345 – wyświetli się 12345 w pozycji tydzień 5+2.
  - 1. Strzałkami góra/ dół zmieniamy czas
  - 2. Przyciskiem M zmieniamy temperaturę
    - Strzałki góra/ dół zwiększenie lub zmniejszenie
  - 3. Przyciskając M- przechodzimy do kolejnego okresu ustawienia temperatury
  - 4. Przyciskiem zasilania zapisujemy ustawienia i wychodzimy
- Ustawienie tymczasowej temperatury w dowolnym okresie- dokonujemy naciskając strzałkę góra lub w dół i pojawi się symbol ręki na ekranie razem z zegarem co oznacza że potwierdzenie jest aktualne i automatyczne
- Naciskając przycisk M przełączamy się pomiędzy sterowanie zaprogramowanym a trybem ręcznym

| OKRES   |   | SYMBOL       | CZAS STARTU | TEMPERATURA  |
|---------|---|--------------|-------------|--------------|
| Tydzień | 1 |              | 6:00        | <b>20</b> ℃  |
|         | 2 | 2 Å          | 8:00        | <b>16℃</b>   |
|         | 3 | <u>ېنې د</u> | 11:30       | <b>16</b> ℃  |
|         | 4 |              | 12:30       | <b>16</b> ℃  |
|         | 5 | ۵¢¢          | 17:30       | <b>22</b> ℃  |
|         | 6 |              | 22:00       | <b>16</b> ℃  |
| Weekend | 1 | E)           | 8:00        | <b>22</b> °C |
|         | 2 | 1<br>1<br>1  | 23:00       | 16℃          |

### Funkcje zaawansowane/ ustawienia:

By wejść w tryb zaawansowany przy wyłączonym zasilaniu przytrzymaj przycisk **M** oraz przycisk zasilania na 5 sekund jednocześnie. Wciskając **M** wchodzimy do następnych operacji, strzałkami zmieniamy wartości a zapisujemy przyciskiem zasilania- jednocześnie wychodząc z MENU.

| Wyświetlacz |      | Znaczenie                                                         | ∆ <sup>lub</sup> ∇                                                                                                    |
|-------------|------|-------------------------------------------------------------------|----------------------------------------------------------------------------------------------------|
| 1           | 1ADJ | Kalibracja temp.                                                  | Sprawdzić i skalibrować<br>zmierzoną temperaturę.                                                                                                    |
| 2           | 2SEN | Ustawienie czujnika                                               | WEJ.: Sterowanie za pomocą wbudowanego czujnika<br>WYJ.: Ograniczenie przez czujnik podłogowy<br>WSZYSTKO: Sterowanie poprzez wbudowany czujnik<br>i ograniczanie poprzez czujnik podłogowy                                                                                                    |
| 3           | 3LIT | Ograniczona temp. podłogi                                         | 5~60°C; ustawienie fabryczne 35°C                                                                                                    |
| 4           | 4DIF | Różnica wł. / wył.                                                | 0~10°C; ustawienie fabryczne +1°C                                                                                                    |
| 5           | 5LTP | Ochrona przed zamarzaniem                                         | WŁ.: ochrona przed zamarzaniem wł.<br>WYŁ.: ochrona przed zamarzaniem wył.                                                                                                    |
| 6           | 6PRG | Ustawienie programu<br>tygodniowego                               | 12345: Tryb tygodniowy 5/2<br>123456: Tryb tygodniowy 6/1<br>1234567: Tryb tygodniowy 7/0<br>WYŁ.: Dezaktywacja programu tygodniowego                                                                                                    |
| 7           | 7RLE | Stan wyjścia<br>bezpotencjałowego i<br>głównego wyjścia zasilania | 00: oba wyjścia są normalnie otwarte<br>01: główne wyjście zasilania jest normalnie<br>zamknięte; wyjście bezpotencjałowe jest<br>normalnie otwarte<br>02: oba wyjścia są normalnie zamknięte<br>03: oba wyjścia są normalnie zamknięte; w trybie<br>WYŁĄCZONYM i przy wyłączonej ochronie<br>przed zamarzaniem oba wyjścia powracają do<br>stanu "normalnie otwarte". |
| 8           | 8DLY | Czas opóźnienia wyjść                                             | 0~5 min (odstęp czasowy pomiędzy działaniem<br>wyjścia bezpotencjałowego i głównego wyjścia<br>zasilania)                                                                                                    |
| 9           | 9HIT | Maks. temp. – ustawienie                                          | 35~95°C                                                                                                    |
| R           | RFAC | Przywrócenie ustawień<br>fabrycznych                              | Naciskać "∆" przez 3 sekundy, aby przywrócić<br>ustawienia fabryczne                                                                                                    |

# TUYA:

Proszę postępować zgodnie z poniższymi instrukcjami

1. Ściągnij I zainstaluj aplikacje TUYA w telefonie (w kolejnych krokach wpisz nazwę I hasło swojej lokalnej sieci WiFi)

2. Włacz Bluetooth w telefonie

3. Kiedy thermostat jest wyłączony- przytrzymaj strzałkę w górę l na min 5sekund- ikona WiFi się pojawi a sterownik wejdzie w tryb parowania i będzie widoczny w aplikacji TUYA.

Tuya:- jak skonfigurować? Wybieramy kolejno :

Małe urządzenia

Permostat WiFi

Podajemy hasło do sieci WiFi

Potwierdzamy że ikona na dodawanym urządzeniu mruga (zaznaczamy Confirm the indicator is blinking rapidly)

Rlikamy NEXT i czekamy

2 Po chwili termostat zostanie pomyślnie dodany do aplikacji

# 1 Logowanie i rejestracja

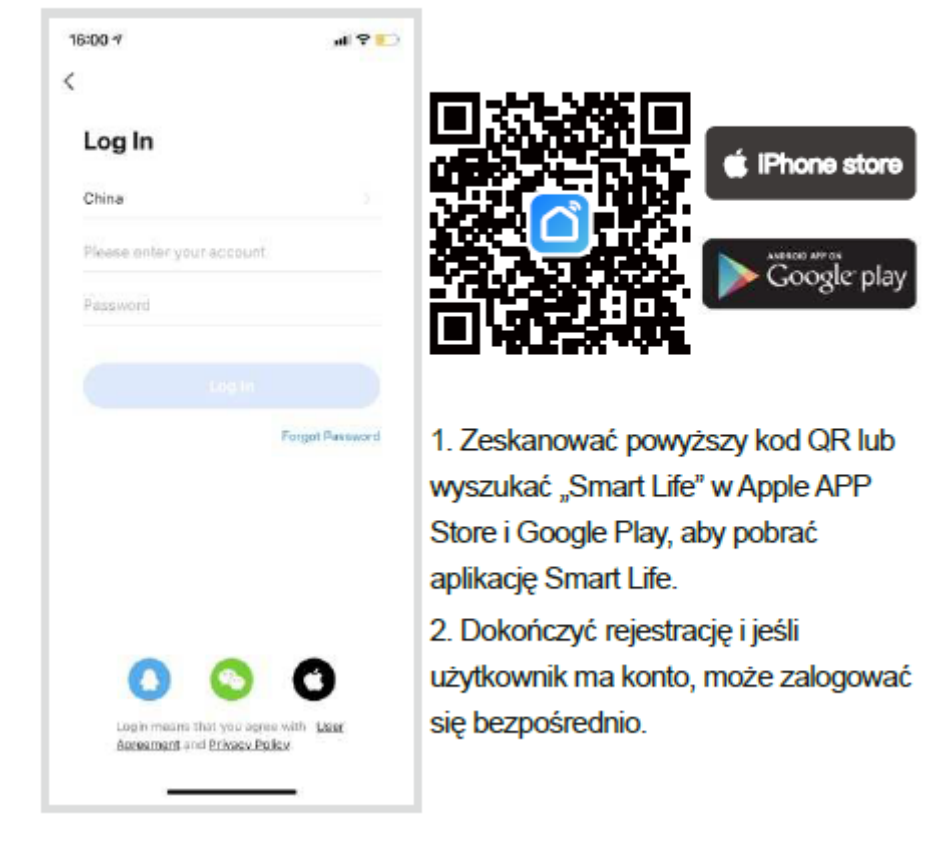

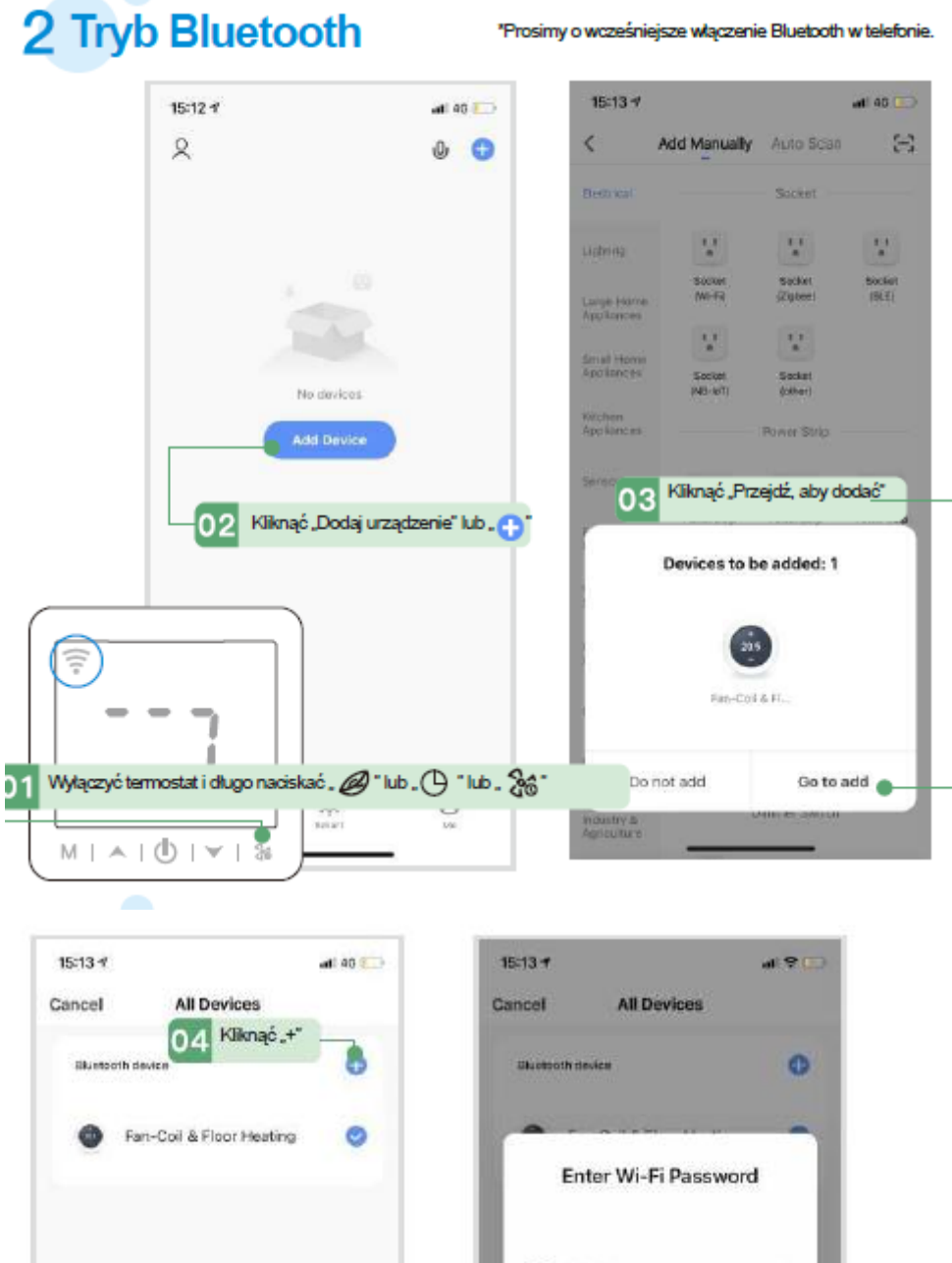

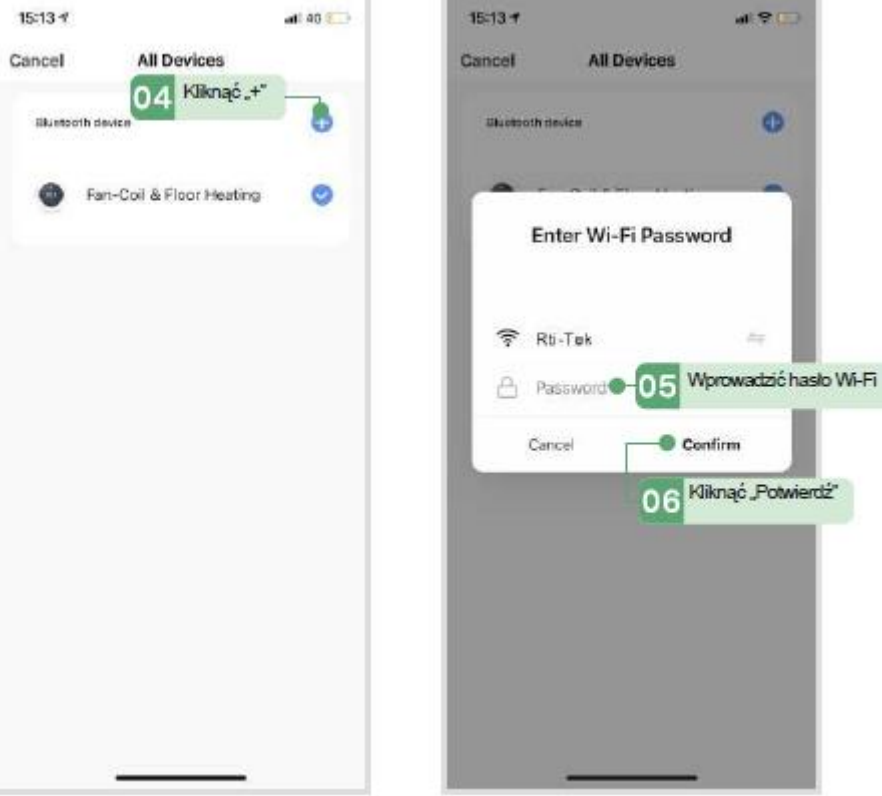

-

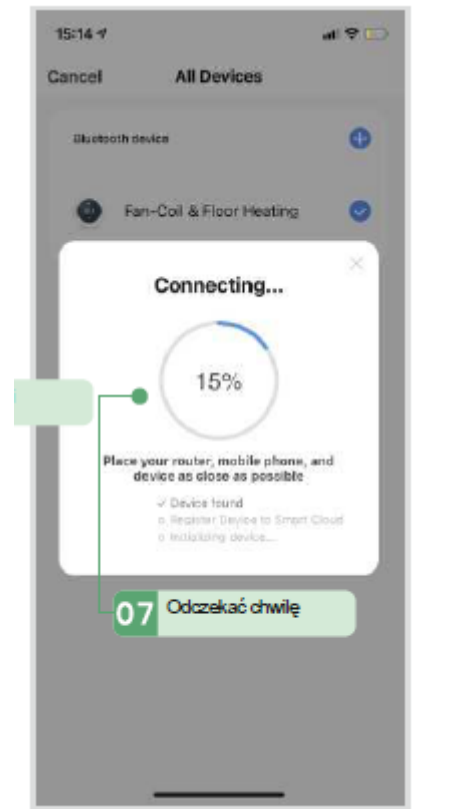

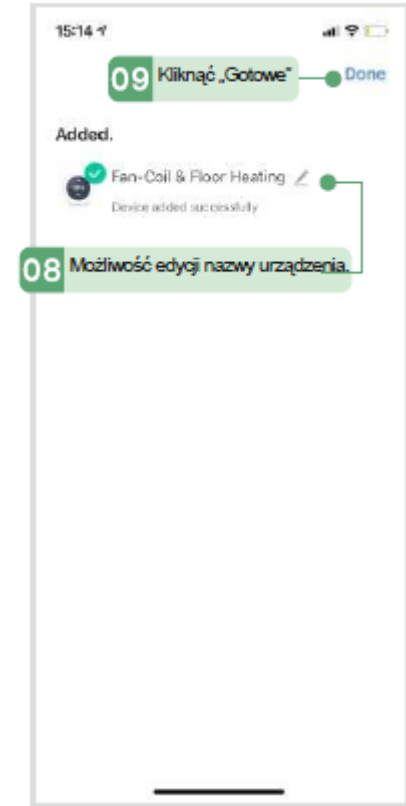

## 3 Tryb AP

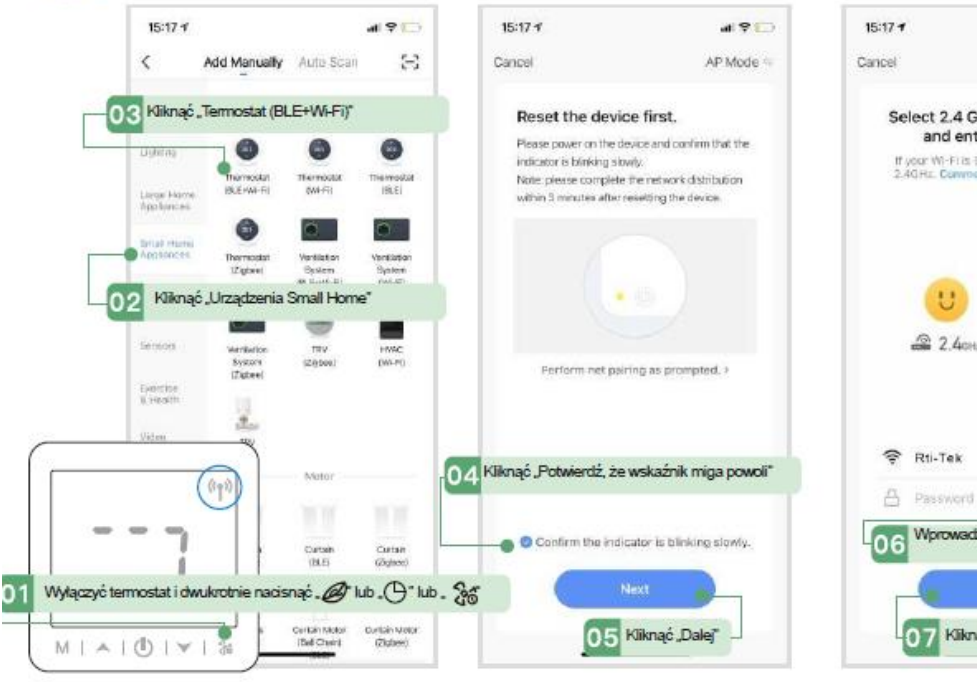

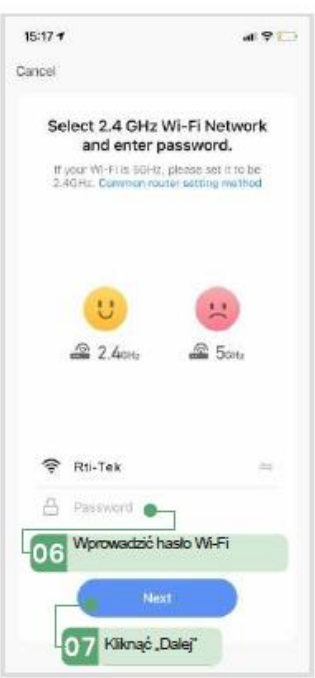

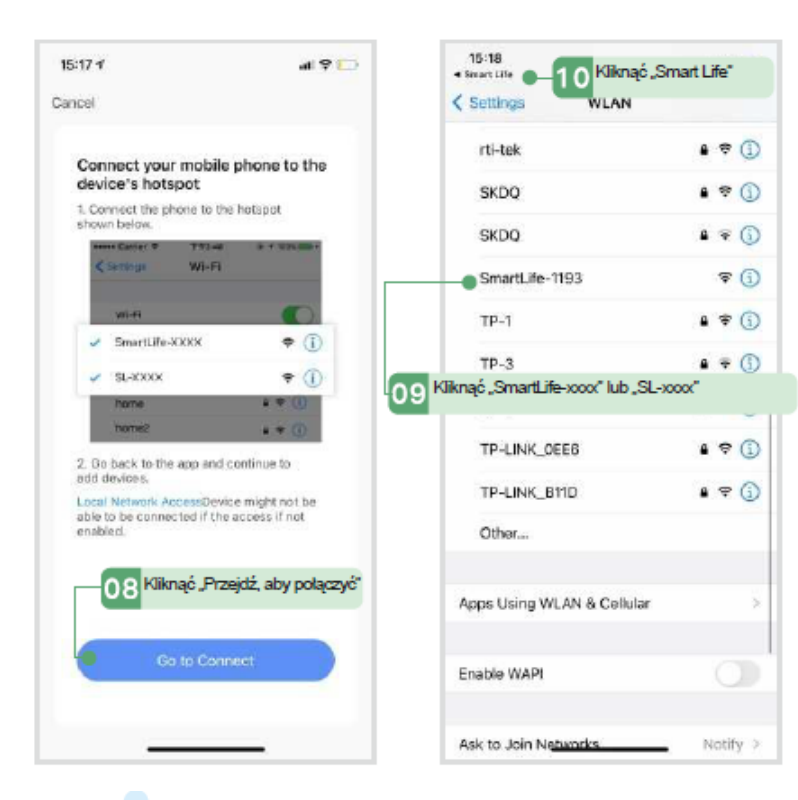

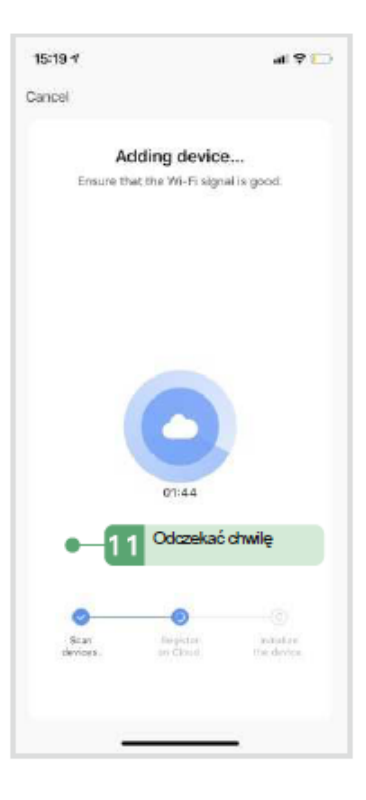

### 4 Udostępnianie urządzeń

| 2<br>2 |                            | ar y 🗗     |
|--------|----------------------------|------------|
| G Fan  | -Coll & Floor Hea          | ting       |
| 0      | 1 <sup>Kliknąć</sup> "Urzz | ądzenie"   |
|        |                            |            |
|        |                            |            |
|        |                            |            |
|        |                            |            |
|        |                            |            |
|        | -                          | <i>a</i> • |
|        | -Q-                        | (8)        |

| 9:56 4    |                       | # ? •              |
|-----------|-----------------------|--------------------|
| <         | Fan-Coil & Floor      | Heating of 2       |
|           | ) 2 Kliknąć, ab       | y edytowa <u>ć</u> |
| /         |                       |                    |
|           | 15 (                  | <b>1</b> °C        |
|           | 15.0                  |                    |
|           | O F                   |                    |
|           |                       |                    |
| 18<br>Ros | ,7 °⊂ Middle<br>m Fan | Cooling            |
| System    | mode                  | Cooling 3          |
| 🚔 Fan     |                       | Middle 3           |
| 🖒 Child L | ock                   |                    |
| Advans    | ed Settings           |                    |
|           |                       |                    |
|           |                       |                    |
|           |                       |                    |
|           |                       |                    |
| -         | OFF                   |                    |
| <u></u>   | UFF                   | ~                  |
|           | -                     | _                  |

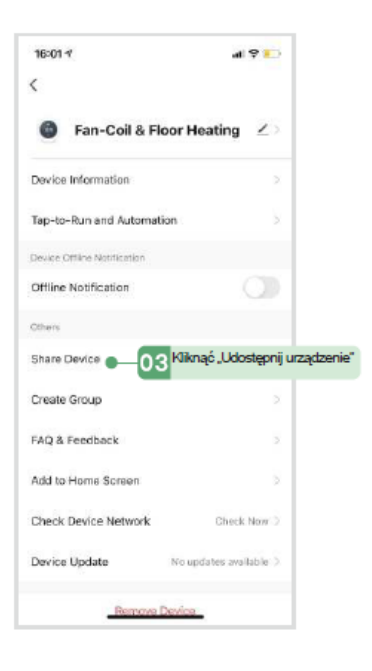

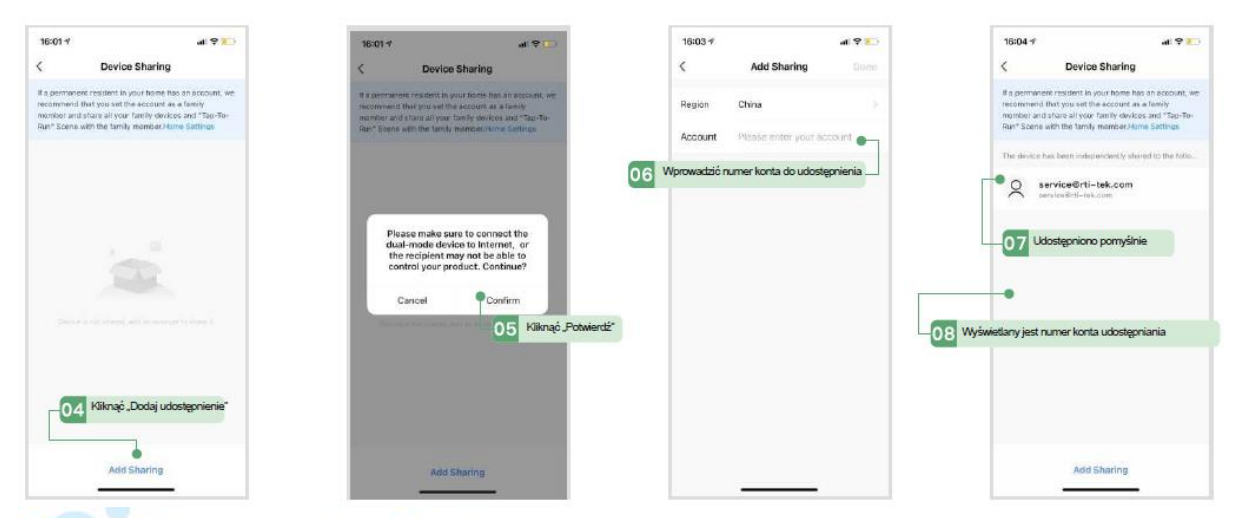

### 5 Interfejs sterowania aplikacją

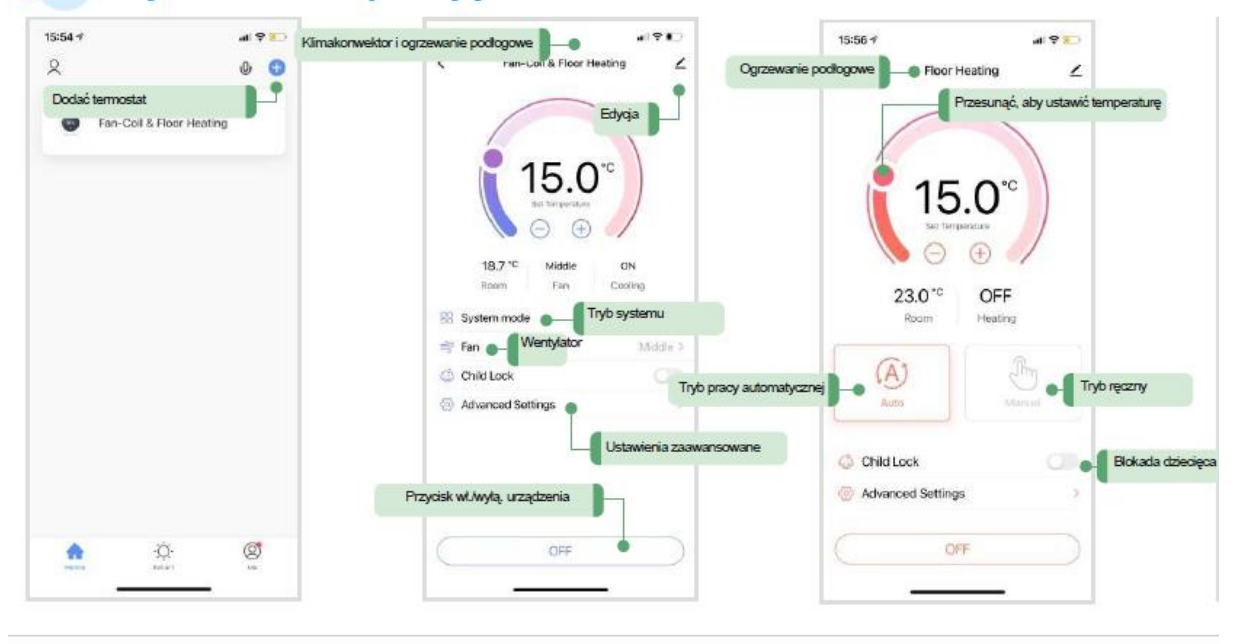

| :56 ∜ al ♥ ∎)                                        | 15:54 🕫 🖝                                         | Ustawienia zaawan: |
|------------------------------------------------------|---------------------------------------------------|--------------------|
| Fan-Coli & Floor Heating 🖉 🖌                         | K Fan-Coil & Floor Heating                        |                    |
|                                                      | Frost protection                                  | CIII               |
|                                                      | ③ Temperature scale                               | *C >               |
| 〔 15.0° )                                            | Schedule     Plan                                 |                    |
|                                                      | <ul> <li>Weekly procedure (working day</li> </ul> | • ×                |
| 18.8 °C Middle ON                                    | Procedura tygodniowa (dzień roboczy)              |                    |
| System mode Cooling 3                                |                                                   |                    |
| Far Tryb systemu                                     |                                                   |                    |
| System mode                                          |                                                   |                    |
| Caoling                                              |                                                   |                    |
| Ventilating                                          |                                                   |                    |
| Floor Heating                                        |                                                   |                    |
| Floar+AC Heating                                     |                                                   |                    |
|                                                      | · · · · · · · · · · · · · · · · · · ·             |                    |
| 15:55 - Procedura tygodniowa                         | (dzień roboczy) 9:45 4                            | al 9 IC            |
| C Fan-Coll & Floor Heating                           | < Fan-Coil & Floor Heating<br>Schedule            |                    |
| Working day setting 5+2 >                            | 07:00 ON                                          |                    |
| Work day                                             | Ma Plan (opcja)                                   |                    |
| Waking up > 06:00 Temperature: 20°C                  | 07:30 OFF<br>Mon, Tues, Wed, Thur; Fri            |                    |
| Worning<br>08:00 Temperature: 15°C >                 |                                                   |                    |
| Nooning > 11:30 Temperature: 15*C >                  |                                                   |                    |
| Afternoon     12:30   Temperature: 15°C              |                                                   |                    |
| Evening<br>17:00 Temperature: 22°C >                 |                                                   |                    |
| Night     Z200 Temperature: 15°C                     |                                                   |                    |
| 1 0 M 2 D 0 C 1 1 M 3 4 U ST 2 D M 3 D 6 C 7 S 4 C M |                                                   |                    |
| Off day                                              |                                                   |                    |

# Instalacja:

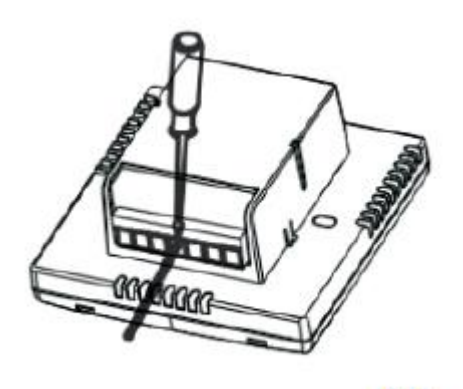

(1)

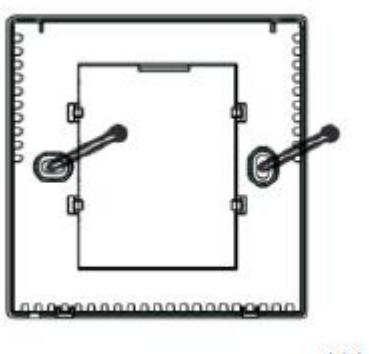

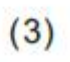

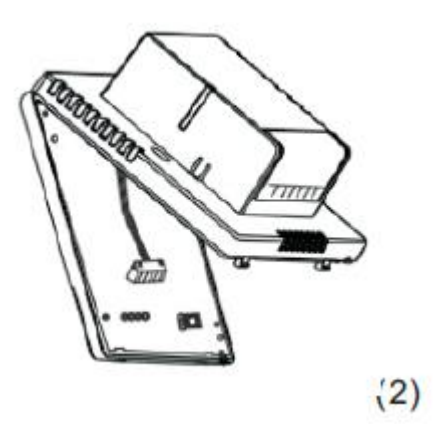

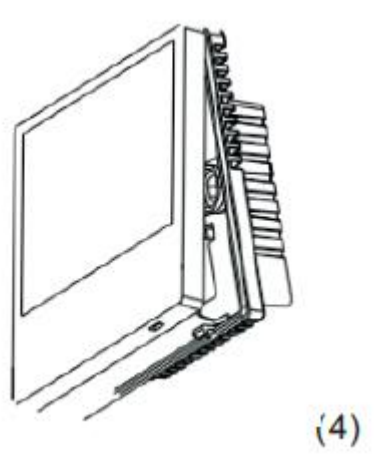

## Podłączenie:

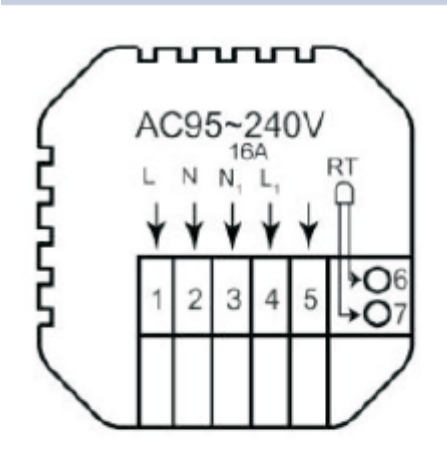

## Modele EP

na we/wyj 230V

RT - czujnik podłogowy/ opcjonalny

- 1- zasilanie 230V L faza
- 2- zasilanie 230V N neutralny
- 3- N wyjście 230V
- 4- L wyjście 230V
- 5- wolne
- 6- czujnik podłogowy
- 7- czujnik podłogowy

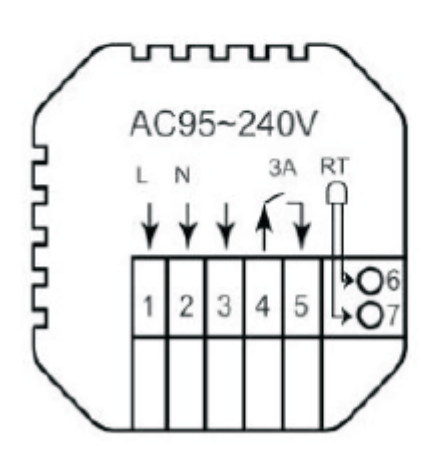

## Modele BPW

do pieca gazowego, zwarciowego i elektrycznego

- 1- zasilanie 230V L faza
- 2- zasilanie 230V N neutralny
- 3- wolne
- 4- "sterowanie zwarciem"
- 5- "sterowanie zwarciem"
- 6- czujnik podłogowy- opcjonalne
- 7- czujnik podłogowy- opcjonalne

#### DEKLARACJA ZGODNOŚCI WE

| Nazwa: | SCHILD- PIOTR SCHILD        |
|--------|-----------------------------|
| Adres: | Janczewo 95p, 66-431 Santok |

Deklarujemy , że wyrób:

| Nazwa | Sterownik temperatury pokojowej Schild                              |
|-------|---------------------------------------------------------------------|
| Seria | BPW-06B/W-Wifi, EP/BPW-B8, EP/BPW-33, EP/BPW-B9 (wszystkie z Wi-Fi) |

Na podstawie certyfikatu POCE201221060VCR/ POCE201221062BCR4

| ROHS EU 2015/863 | ANNEX II do 2011/65/EU                                                                                                 |
|------------------|----------------------------------------------------------------------------------------------------|
| STANDARDY        | IEC 62321-3-1:2013, IEC 62321-4:2013+A1:2017; IEC 52321-5:2013; IEC 62321-6:2015; IEC 62321-7-1:2015; IEC 62321-8:2017 |

Na podstawie certyfikatu POCE201222060NCW/ POCE201222064PCW

| 2014/53/EU     |                           |
|----------------|---------------------------|
| BEZPIECZEŃSTWO | EN 62560: 2012+A1:2015    |
| EMC            | ETSI EN 301 489-1 V2.2.3  |
|                | ETSI EN 301 489-17 V3.2.4 |
| ZDROWIE        | EN IEC 52311:2020         |
| RADIO          | ETSI EN 300328 V2.2.2     |

Niniejsza deklaracja zgodności jest podstawą do oznakowania wyrobu znakiem CE.

Niniejszym zaświadcza się, że wymieniony powyżej sterownik, pod względem swojej budowy, odpowiada wymogom bezpieczeństwa i higieny oraz wyżej wymienionym dyrektywom. Deklaracja ta traci swoją ważność, gdy zostaną dokonane jakiekolwiek zmiany urządzenia, które nie zostały wcześniej z firmą Schild wyraźnie ustalone.

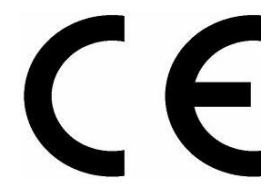

Miejscowość: Janczewo., 30/12/2020 r.

Piotr Schild